# **Indian Motorcycle® Ride Command®** QUICK START GUIDE SOFTWARE AND MAPS UPDATE

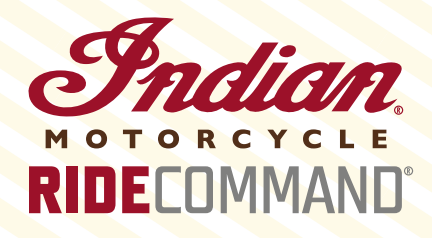

## INDIAN MOTORCYCLE® SOFTWARE

#### **ON COMPUTER**

- Go to www.my.indianmotorcycle.com and log in or create an account.
- 2 Register your motorcycle using the Vehicle Identification Number (VIN).
- 3 Download latest software to a USB flash drive (file cannot be in a folder).

## **ON MOTORCYCLE**

- 1 Connect USB drive (with software) to USB cable.
- 2 Go to the settings menu and select Update Software.
- 3 Select the software file and follow the on-screen instructions. This may take a few minutes to compete.

## **INDIAN MOTORCYCLE® MAPS**

## ON INDIAN MOTORCYCLE® RIDE COMMAND®

- 1 Connect USB drive to USB cable in storage compartment above display.
- 2 Go to the settings menu and select Update Maps.
- 3 Select Create Key in pop-up menu. Disconnect USB when completed.

## **ON COMPUTER**

- Connect USB drive (with key on it) to computer and visit www.my.indianmotorcycle.com.
- 2 Download and launch Map Toolbox.
- 3 Log in or create new account (Separate from Ride Command<sup>®</sup> account).
- 4 Select Available Update to update current maps or Buy Content to purchase new map regions.
- 5 Follow instructions in Map Toolbox and disconnect USB drive when completed.

## **RETURN TO YOUR MOTORCYCLE**

- Reconnect USB drive to USB cable.
- 2 Go to the settings menu and select Update Maps.
- Select Update Map in pop-up menu and follow on-screen instructions. This may take up to 30 minutes to complete.

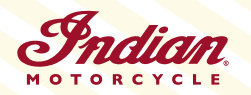